#### <u>3ο ΕΡΓΑΣΤΗΡΙΟ</u>

# Α. Δημιουργία Συνολικού Σκόρ, χρησιμοποιώντας κάποιες ερωτήσεις του ερωτηματολογίου

Έχοντας τις ερωτήσεις HADS1, HADS3, HADS5, HADS7, HADS9, HADS11, HADS13, οι οποίες μετρούν κάποιο συγκεκριμένο χαρακτηριστικό (ΑΓΧΟΣ), μπορούμε να τις προσθέσουμε και να δημιουργήσουμε ένα συνολικό ΣΚΟΡ\_ΑΓΧΟΥΣ. Η διαδικασία για την πρόσθεση είναι η παρακάτω

#### <u>Menu:</u>

Επιλέγουμε διαδοχικά

### Transform $\rightarrow$ Compute Variable

Στη συνέχεια, στο εμφανιζόμενο παράθυρο,

"target variable" – δίνουμε το όνομα στην μεταβλητή που θα δημιουργηθεί (ΣΚΟΡ\_ΑΓΧΟΥΣ)

"numeric expression" – δίνουμε την πράξη που θα κάνουμε (π.χ. πρόσθεση των μεταβλητών) – στην περίπτωση που θέλουμε να προσθέσουμε τις παραπάνω ερωτήσεις, θα φανεί η έκφραση HADS1+HADS3+HADS5+HADS7+HADS9+HADS11+HADS13

Πατώντας ΟΚ, δημιουργήθηκε η νέα μεταβλητή, που θεωρείται συνεχής ποσοτική μεταβλητή (scale) και παίρνει τιμές από το 0 (καθόλου άγχος) μέχρι το 21 (υπερβολικό άγχος)

Με την μεταβλητή αυτή πλέον μπορούμε να κατασκευάσουμε ιστόγραμμα, να κάνουμε ομαδοποιήσεις (visual binning) κ.λ.π.

Η εντολή COMPUTE, χρησιμοποιείται όταν μπορούμε με μια ή περισσότερες μαθηματικές πράξεις να δημιουργήσουμε νέες μεταβλητές. Αν κάνουμε απλά επανακωδικοποίηση των μεταβλητών (σε ομάδες κλπ), ΔΕΝ χρησιμοποιούμε το COMPUTE, αλλά το RECODE

## **Β. Δημιουργία Θηκογράμματος (Box Plot)**

<u>Menu:</u>

Επιλέγουμε διαδοχικά

Analyze  $\rightarrow$  Descriptive Statistics  $\rightarrow$  Explore

Στη συνέχεια,

επιλέγουμε τις μεταβλητές που θέλουμε να παρουσιάσουμε και τις στέλνουμε με το βελάκι στο δεξί παράθυρο στο Dependent List. Μπορούμε να επιλέγουμε τις μεταβλητές μία-μία ή περισσότερες.

Αν η επιλογή Plots ή Both είναι ενεργοποιημένη, τότε παίρνουμε το θηκόγραμμα στο output

Π.χ. για το ΣΚΟΡ\_ΑΓΧΟΥΣ

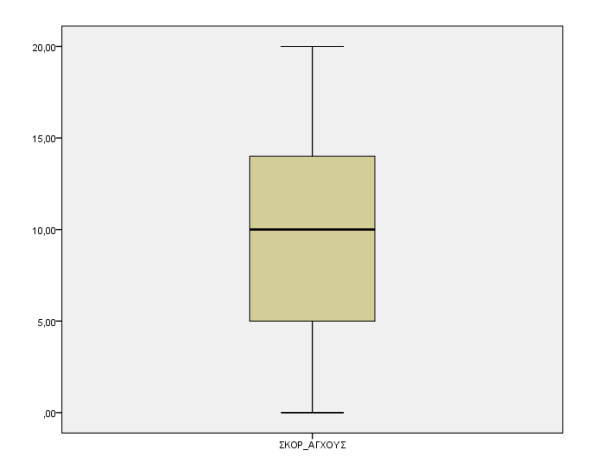

## Γ. Μέτρα θέσης και διασποράς – Τεταρτημόρια - Εκατοστημόρια

## Έχουμε 2 τουλάχιστον επιλογές

<u>1<sup>η</sup> επιλογή - Menu:</u>

Επιλέγουμε διαδοχικά Analyze  $\rightarrow$  Descriptive Statistics  $\rightarrow$  Frequencies

Στη συνέχεια,

- επιλέγουμε τις μεταβλητές που θέλουμε να παρουσιάσουμε και τις στέλνουμε με το βελάκι στο δεξί παράθυρο. Μπορούμε να επιλέγουμε τις μεταβλητές μία-μία ή να τοποθετήσουμε περισσότερες στο παράθυρο.
- Επιλέγουμε "Statistics", για μέτρα θέσης και διασποράς Μέση τιμή = mean Διάμεσος = median Διακύμανση = variance Τυπική Απόκλιση = std.deviation Τεταρτημόρια = quartiles Εκατοστημόρια = percentiles
- Τέλος επιλέγουμε Continue" και μετά ΟΚ

Παίρνουμε όλα τα αποτελέσματα σε ένα νέο φύλο (Output), π.χ. για την μεταβλητή «ΣΚΟΡ\_ΑΓΧΟΥΣ»

## Statistics

| ΣΚΟΡ_ΑΓΧΟΥΣ    |         |         |  |  |
|----------------|---------|---------|--|--|
| N              | Valid   | 110     |  |  |
|                | Missing | 0       |  |  |
| Mean           |         | 10,0636 |  |  |
| Median         |         | 10,0000 |  |  |
| Std. Deviation |         | 5,43566 |  |  |
| Variance       |         | 29,546  |  |  |
| Percentiles    | 25      | 5,0000  |  |  |
|                | 50      | 10,0000 |  |  |
|                | 75      | 14,0000 |  |  |

### <u>2<sup>η</sup> επιλογή - Menu:</u>

Επιλέγουμε διαδοχικά Analyze  $\rightarrow$  Descriptive Statistics  $\rightarrow$  Explore

Στη συνέχεια,

επιλέγουμε τις μεταβλητές που θέλουμε να παρουσιάσουμε και τις στέλνουμε με το βελάκι στο δεξί παράθυρο στο "Dependent List". Μπορούμε να επιλέγουμε τις μεταβλητές μία-μία ή περισσότερες.

| Descriptives |                             |             |           |            |  |
|--------------|-----------------------------|-------------|-----------|------------|--|
|              |                             |             | Statistic | Std. Error |  |
| ΣΚΟΡ_ΑΓΧΟΥΣ  | Mean                        |             | 10,0636   | ,51827     |  |
|              | 95% Confidence Interval for | Lower Bound | 9,0364    |            |  |
|              | Mean                        | Upper Bound | 11,0908   |            |  |
|              | 5% Trimmed Mean             |             | 10,0202   |            |  |
|              | Median                      |             | 10,0000   |            |  |
|              | Variance                    |             | 29,546    |            |  |
|              | Std. Deviation              |             | 5,43566   |            |  |
|              | Minimum                     |             | ,00       |            |  |
|              | Maximum                     |             | 20,00     | u          |  |
|              | Range                       |             | 20,00     |            |  |
|              | Interquartile Range         |             | 9,00      |            |  |
|              | Skewness                    |             | ,043      | ,230       |  |
|              | Kurtosis                    |             | -,891     | ,457       |  |

Συνήθως τα βασικά περιγραφικά μέτρα και το θηκόγραμμα, εμφανίζονται χωρίς να επιλέξουμε τίποτε άλλο. Όμως αν επιθυμούμε επιπλέον τα Τεταρτημόρια επιλέγουμε "Statistics" και στη συνέχεια "Percentiles", οπότε στο output παίρνουμε

| Percentiles                          |             |             |     |     |      |      |      |      |
|--------------------------------------|-------------|-------------|-----|-----|------|------|------|------|
|                                      |             | Percentiles |     |     |      |      |      |      |
|                                      |             | 5           | 10  | 25  | 50   | 75   | 90   | 95   |
| Weighted<br>Average(Definition<br>1) | ΣΚΟΡ_ΑΓΧΟΥΣ | 2,0         | 2,1 | 5,0 | 10,0 | 14,0 | 17,9 | 20,0 |
| Tukey's Hinges                       | ΣΚΟΡ_ΑΓΧΟΥΣ |             |     | 5,0 | 10,0 | 14,0 |      |      |

Και το θηκόγραμμα (που είδαμε στο προηγούμενο κεφάλαιο).

Στον πίνακα παραπάνω συνοψίζονται τα βασικά περιγραφικά μέτρα ως εξής

| Σκόρ Άγχους     |       |  |
|-----------------|-------|--|
| πλήθος          | 110   |  |
| μέση τιμή       | 10,06 |  |
| διάμεσος        | 10    |  |
| διακύμανση      | 29,5  |  |
| τυπική απόκλιση | 5,44  |  |
| Minimum         | 0     |  |
| Maximum         | 20    |  |
| Q1              | 5     |  |
| Q3              | 14    |  |